## คู่มือการใช้งาน E-Service ขององค์การบริหารส่วนตำบลพานพร้าว

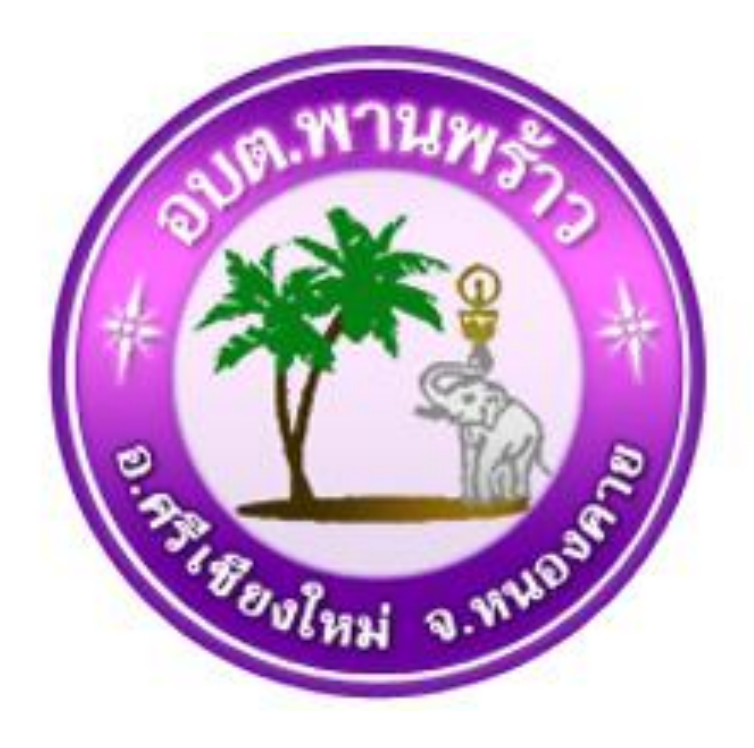

 ๑. เข้าไปที่เว็ปไซด์ อบต.พานพร้าว ที่ <u>http://phanphrao.go.th</u>
๒. ไปที่เมนู E-Service ของ อบต.พานพร้าว เลือกหัวข้อที่ต้องการ ให้บริการ

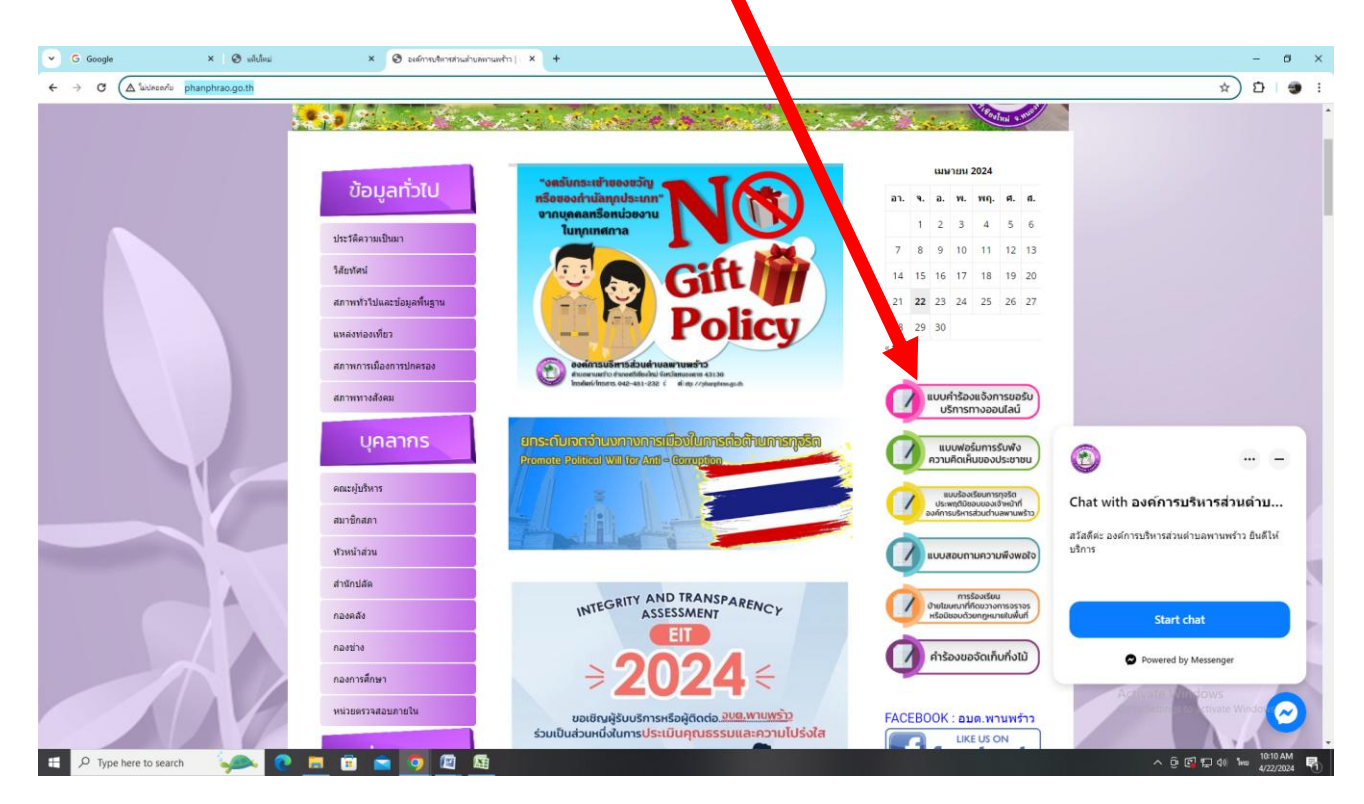

## ๓. เมื่อเลือกเมนูที่ต้องการใช้บริการแล้ว เข้าไปกรอกข้อมูล

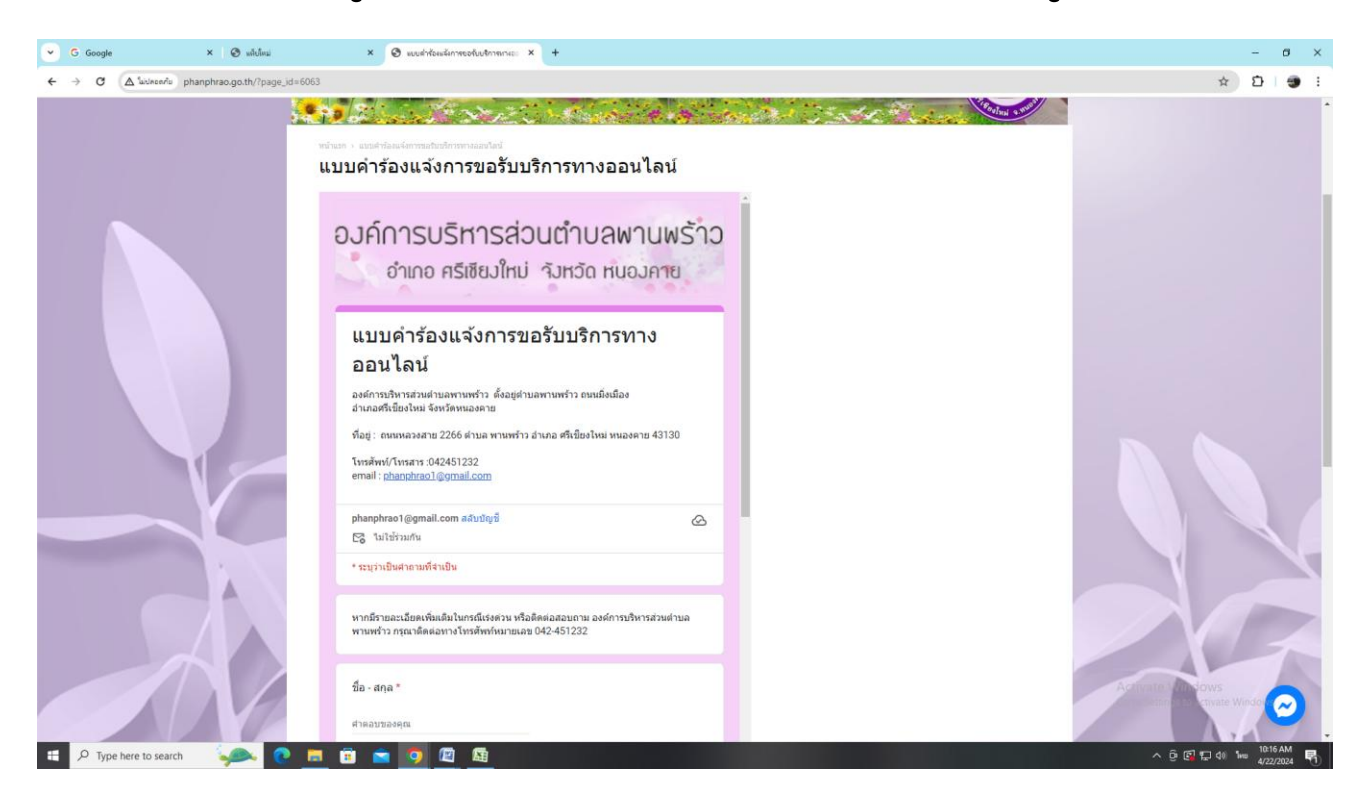

## ๔. เลือกงานที่ต้องรับบริการ

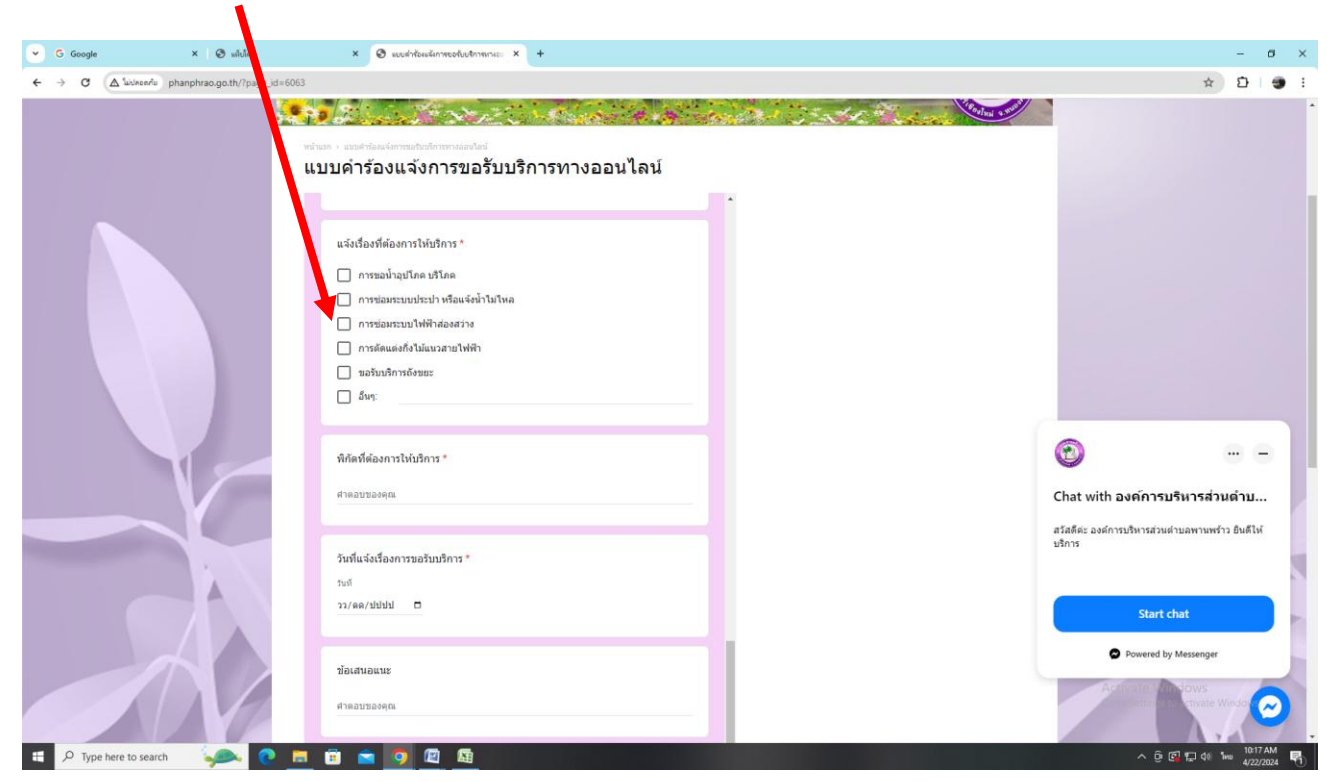

## ๕. เมื่อกรอกข้อมูลเสร็จเรียบร้อยแล้ว คลิกส่ง แล้วเจ้าหน้าที่จะ ดำเนินการให้ท่าน

١

| 5 Google     | × 🕲 uilelus                   | × 🔊 wushtesämmerkutminise × +                                                                                                    | - 0                            |
|--------------|-------------------------------|----------------------------------------------------------------------------------------------------|--------------------------------|
| C (▲ lucin ) | phanphrao.go.th/?page_id=6063 |                                                                                                    | ☆ Ď   g                        |
|              |                               | พิกิตที่ต้องการให้บริการ *<br>ศำคลบของคุณ                                                                                                    |                                |
|              |                               | รัทที่แจ้งเรื่องการขอรับบริการ *<br>วงที<br>วง/ตต/ปปปป 🗖                                                                                                    |                                |
|              |                               | ข้อเสนอนนะ<br>สำคอขของคุณ                                                                                                    |                                |
|              |                               | หากถัราขอะเมือดเพิ่มต้นในกรณีเช่งตวน เพื่อติดต่อสอบถาม องค์การบริหารสวนต่าบอ<br>พรามพร้าว กรุณาดิตต่อหางโทรศัพท์หมายเอย 042-451232                                    | ©                              |
|              |                               | รม่า 1 จาก 1<br>ส่ง                                                                                                    | Chat with องค์การบริหารส่วนดำบ |
|              |                               | งในสรงสัสทำปร Googe พลร์ม<br>เนื้อหานี้มีได้ถูกสางขึ้นที่อยังของโลย Googe <u>กลาวเหาสรมสิต - มัลการแต่เหาะที่ได้มีการ</u> - <u>มโลยาดตาวเห</u><br><u>เป็นส่วนชั่ว</u> | มรัการ                         |
|              |                               | Google ฟอร์ม                                                                                                    | Start chat                     |
|              | $\sim$                        |                                                                                                    | Powered by Messenger           |
|              |                               |                                                                                                    | Arafinite Model                |